AlexMedina.net

# Manual de uso

# Panel de control (ADMINISTRACIÓN)

Tienda PRO | AlexMedina.net

# Tienda PRO

# Índice general

| 1 |         | Тіро  | s de  | usuarios                                     | . 4 |
|---|---------|-------|-------|----------------------------------------------|-----|
| 2 |         | Pan   | el de | control de administración                    | . 5 |
|   | 2.2     | 1     | Tien  | da                                           | . 5 |
|   |         | 2.1.  | 1     | Nuevo producto/Modificar producto            | . 5 |
|   |         | 2.1.  | 2     | Tipo de unidades                             | . 6 |
|   | 2.1.3   |       | 3     | Exportación Excel lista de productos         | . 7 |
|   |         | 2.1.4 | 4     | Exportación Google Merchant Center           | . 8 |
|   | 2.2     | 2     | Pedi  | dos                                          | . 8 |
|   |         | 2.2.  | 1     | Detalle del pedido                           | .9  |
|   | 2.2.2   |       | 2     | Albarán PDF                                  | 10  |
|   |         | 2.2.3 | 3     | Estados del pedido                           | 10  |
|   |         | 2.2.4 | 4     | Tipos de pago                                | 10  |
|   |         | 2.2.  | 5     | Exportación Excel                            | 11  |
|   | 2.3 Bor |       | Bon   | os descuento                                 | 11  |
|   | 2.4     | 4     | Enví  | OS                                           | 12  |
|   |         | 2.4.  | 1     | Ámbitos de envió                             | 13  |
|   |         | 2.4.  | 2     | Tipos de envíos                              | 13  |
|   | 2.5     | 5     | Usua  | arios                                        | 13  |
|   | 2.6     | 6     | Prov  | eedores                                      | 14  |
|   | 2.7     | 7     | Con   | figuraciones                                 | 14  |
|   |         | 2.7.  | 1     | Web                                          | 14  |
|   |         | 2.7.  | 2     | Pedidos y portes                             | 15  |
|   |         | 2.7.  | 3     | Autobonos                                    | 15  |
|   |         | 2.7.4 | 4     | Tipo pagos                                   | 16  |
|   |         | 2.7.  | 5     | Portada                                      | 17  |
|   |         | 2.7.  | 5     | Datos tienda                                 | 17  |
|   | 2.8     | 8     | Dise  | ño tienda                                    | 18  |
|   |         | 2.8.  | 1     | Bloques                                      | 18  |
|   |         | 2.8.  | 2     | Categorías, Subcategorías y SubSubCategorías | 18  |
|   |         | 2.8.  | 3     | Slider portada                               | 19  |
|   | 2.9     | 9     | Esta  | dísticas                                     | 19  |
|   | 2.2     | 10    | Libro | o de visitas                                 | 20  |
|   | 2.2     | 11    | Enla  | ces                                          | 20  |

# **1** Tipos de usuarios

En la tienda on-line existirán 3 tipos de usuarios:

- Usuario no registrado: no dispondrá de una cuenta en la tienda on-line
- Usuario registrado: dispone de una cuenta con sus datos en la tienda on-line
- Administrador: es el encargado de la gestión de la tienda on-line mediante el "Panel de administración"

Cada uno de estos usuarios tendrá privilegios de acceso a la tienda, el usuario registrado y el usuario no registrado podrán navegar por todos los productos y realizar compras, exceptuando que el registrado tendrá un panel de control que le permitirá almacenar los datos personales, su historial de compras y otras cosas. El administrador, será el único que tendrá control de la gestión interna: artículos, pedidos, categorías, etc.

El usuario registrado tendrá el "panel de control de usuario" (ver Punto 3).

El administrador tendrá el "panel de control de administración" (ver Punto 4).

# 2 Panel de control de administración

El panel de administración de la tienda on-line es el corazón de esta, donde se controla todo y se cargan todos los datos que aparecerán después en la propia tienda.

# 2.1 Tienda

En el apartado "Tienda" se gestionan los productos en venta y sus características.

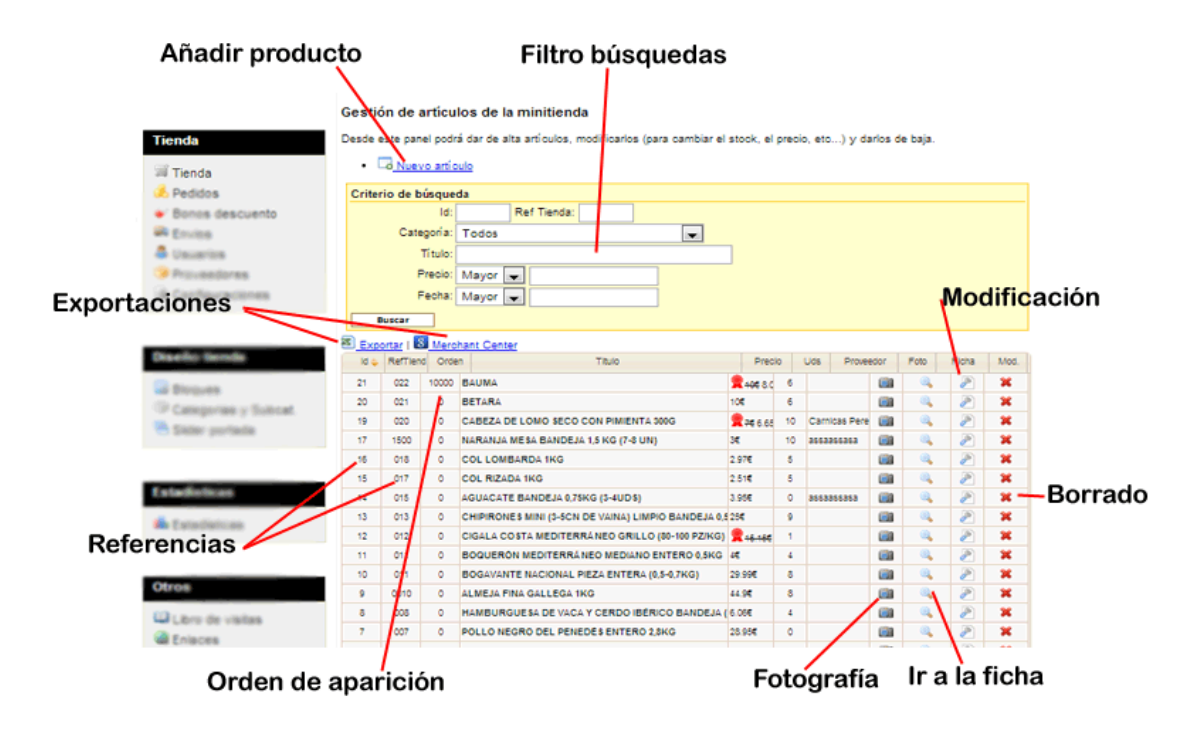

Las **referencias** que aparecen, Id y RefTienda tienen un significado diferente. El administrador solo tendrá contro sobre RefTienda que será la referencia del producto en su tienda, mientras, Id es un contador interno de la tienda. Solo RefTienda será visible para el usuario.

El **orden** indica el orden de aparición del producto en la tienda, contra más alto sea más arriba aparecerá del listado en la tienda.

El **borrado** no se recomieda porque se perderán las estadísticas, se recomienda poner el estado del producto como **"no visible".** Aparecerá con el símbolo .

# 2.1.1 Nuevo producto/Modificar producto

La pantalla de nuevo producto 🗔 y modificar producto 🎢 son similares, exceptuando que la modificación cargará los datos previamente guardados.

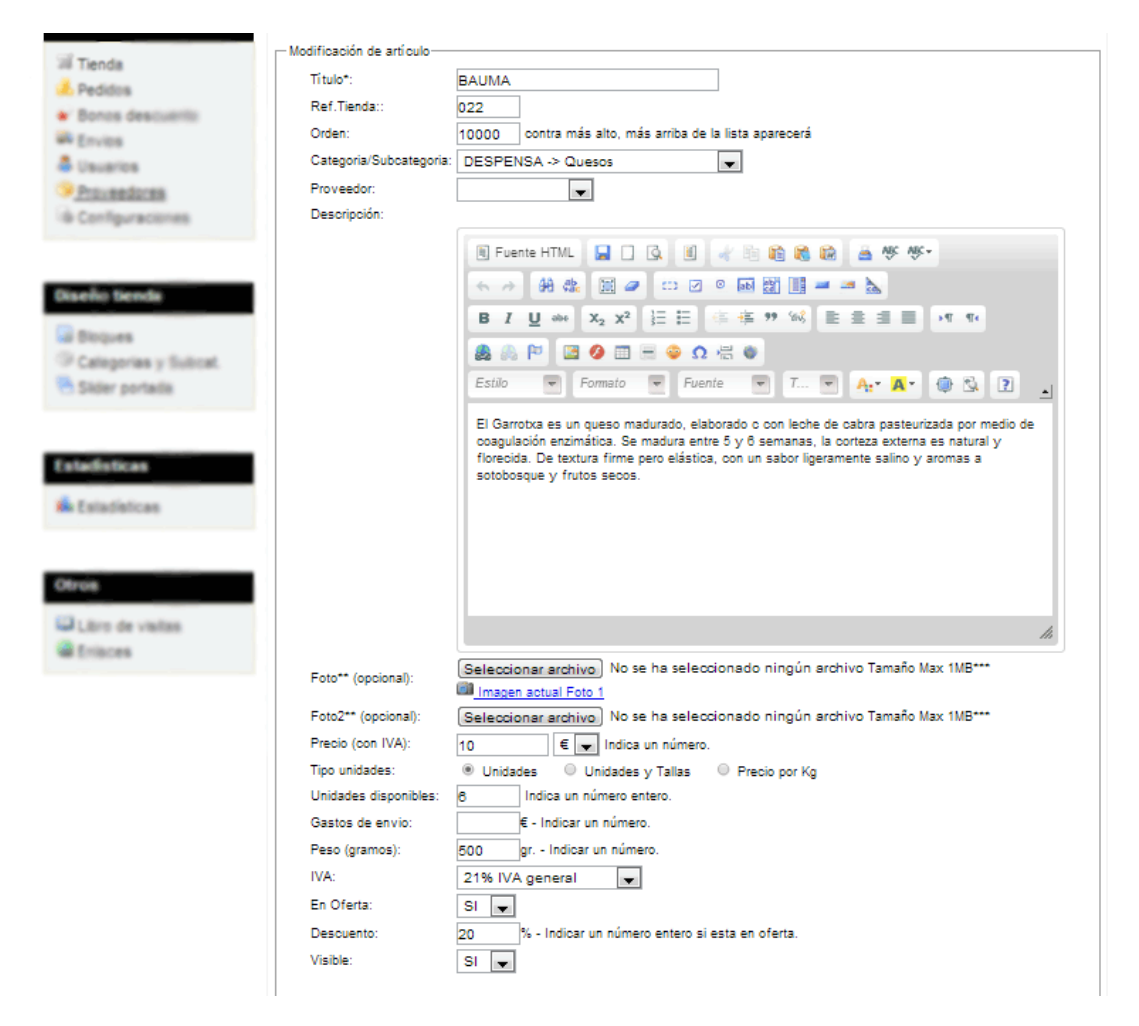

# 2.1.2 Tipo de unidades

A la hora de incluir un nuevo producto se podrá seleccionar el tipo de unidades que se desean, son las siguientes:

### Unidades

Se incluirá un número entero y se descontará en la compra si esta marcado en configuraciones.

| Tipo unidades:        | Unidade | s 🛛 🔍 Unidades y Tallas | Precio por Kg |
|-----------------------|---------|-------------------------|---------------|
| Unidades disponibles: | 5 1     | ndica un número entero. |               |

### **Unidades y Tallas**

Se incluirán los datos de la tallas y las unidades de cada una en formato "TALLA: UNIDADES"

Ejemplo:

L:2;M:1,XL:6

Este ejemplo indica que hay 2 productos con talla L, 1 con talla M y con talla XL 6.

| Tallas/Uds disponibles: |                                                 | Indica una talla:número entero.                                                    |
|-------------------------|-------------------------------------------------|------------------------------------------------------------------------------------|
|                         | Importante separa las<br>Ejemplo1: M:2,L:3,XL:* | tallas con "," y las unidades con ":" -> TALLA:UNIDADES,TALLA:UNIDADES,<br>1,XXL:4 |
|                         | Ejemplo2: Talla 48:2,T<br>Ejemplo3: Pequeña:2,I | alla 49:3,Talla 50:1,Talla 51:4<br>Vediana:3,Grande:1,Muy grande:4                 |

A la hora de la compra también se descontarán unidades si esta seleccionado en la configuración.

# Precio por Kg

Este tipo de unidad será la única que no podrá controlar el stock. El administrador indicará en el campo "Precio" un valor que será por defecto el PRECIO/KG. Después se indicarán separadas por comas las cantidades en gramos.

| Precio (con IVA):   | 10 € 	 Indica un número.                                                                                                    |
|---------------------|----------------------------------------------------------------------------------------------------|
| Tipo unidades:      | Unidades O Unidades y Tallas I Precio por Kg                                                                                                    |
| Gramos disponibles: | Indica una cantidad en GRAMOS (1.000gr = 1Kg).<br>Importante separa las cantidades con ",". Campo "Precio" indica precio/Kg.<br>Ejemplo1: 100,250,500,1000<br>Ejemplo2: 1000,2500,5000 |

# 2.1.3 Exportación Excel lista de productos

La exportación es útil para hacer conteo de stock, cálculos de la tienda o guardar información de los productos. Se exporta en formato Microsoft Excel.

|    | А       | В            | С               | D      | E           | F            | G   | Н          | l I               |
|----|---------|--------------|-----------------|--------|-------------|--------------|-----|------------|-------------------|
| 1  |         |              |                 |        |             |              |     |            |                   |
| 2  |         |              |                 |        |             |              |     |            |                   |
| 3  | Fecha : | 09/06/2013 - | 12:19:55        |        |             |              |     |            |                   |
| 4  |         |              |                 |        |             |              |     |            |                   |
| 5  | Id      | RefTienda    | Titulo          | Precio | Descuento % | Precio actua | Uds | Fecha alta | Categoria         |
| 6  | 1       | 001          | BUTIFARRA (     | 4.95   |             | 4.95         | 9   | 2013-06-27 | CARNE             |
| 7  | 2       | 002          | PANCETA DE      | 2.51   |             | 2.51         | 8   | 2013-06-27 | CARNE             |
| 8  | 3       | 003          | COSTILLA DE     | 4.15   |             | 4.15         | 0   | 2013-06-27 | CARNE             |
| 9  | 4       | 005          | SALCHICHAS      | 5      |             | 5            | 10  | 2013-06-27 | CARNE             |
| 10 | 5       | 005          | SECRETO DE      | 9.9    |             | 9.9          | 50  | 2013-06-27 | CARNE             |
| 11 | 6       | 006          | MUSLO CON       | 8      |             | 8            | 0   | 2013-06-27 | CARNE             |
| 12 | 7       | 007          | POLLO NEGR      | 28.95  |             | 28.95        | 0   | 2013-06-27 | CARNE             |
| 13 | 8       | 008          | HAMBURGUE       | 6.06   |             | 6.06         | 4   | 2013-06-27 | CARNE             |
| 14 | 9       | 0010         | ALMEJA FINA     | 44.9   |             | 44.9         | 8   | 2013-06-27 | PESCADO           |
| 15 | 10      | 011          | BOGAVANTE       | 29.99  |             | 29.99        | 8   | 2013-06-27 | PESCADO           |
| 16 | 11      | 011          | <b>BOQUERÓN</b> | 4      |             | 4            | 4   | 2013-06-27 | PESCADO           |
| 17 | 12      | 012          | CIGALA COST     | 15.15  | 10          | 13.64        | 1   | 2013-06-27 | PESCADO           |
| 18 | 13      | 013          | CHIPIRONES      | 25     |             | 25           | 9   | 2013-06-27 | PESCADO           |
| 19 | 14      | 015          | AGUACATE B      | 3.95   |             | 3.95         | 0   | 2013-06-27 | FRUTAS Y VERDURAS |
| 20 | 15      | 017          | COL RIZADA      | 2.51   |             | 2.51         | 5   | 2013-06-27 | FRUTAS Y VERDURAS |
| 21 | 16      | 018          | COL LOMBAR      | 2.97   |             | 2.97         | 5   | 2013-06-27 | FRUTAS Y VERDURAS |
| 22 | 17      | 1500         | NARANJA MI      | 3      |             | 3            | 10  | 2013-06-27 | FRUTAS Y VERDURAS |
| 23 | 19      | 020          | CABEZA DE L     | 7      | 5           | 6.65         | 10  | 2013-06-28 | DESPENSA          |
| 24 | 20      | 021          | BETARA          | 10     |             | 10           | 6   | 2013-06-28 | DESPENSA          |
| 25 | 21      | 022          | BAUMA           | 10     | 20          | 8.00         | 6   | 2013-06-28 | DESPENSA          |

# 2.1.4 Exportación Google Merchant Center

La exportación para Google Merchant Center se utiliza para crear un archivo en formato XML que se podrá cargar en Google Merchant Center. Es imprescindible disponer de una cuenta en Google y estar dado de alta en Google Merchant Center, después se puede cargar el archivo y los artículos aparecerán en "Google Shopping" si son validados correctamente. Es posible que haya que hacer algún retoque al archivo.

Google Merchant Center es una herramienta que le permite subir las fichas de sus artículos para utilizarlas en Google Shopping, en anuncios de ficha de producto de Google y en Google Commerce Search.

Google cobrará un % por cada artículo vendido mediante esta herramienta.

Más información de Google Merchant Center: https://support.google.com/merchants/answer/188493?hl=es

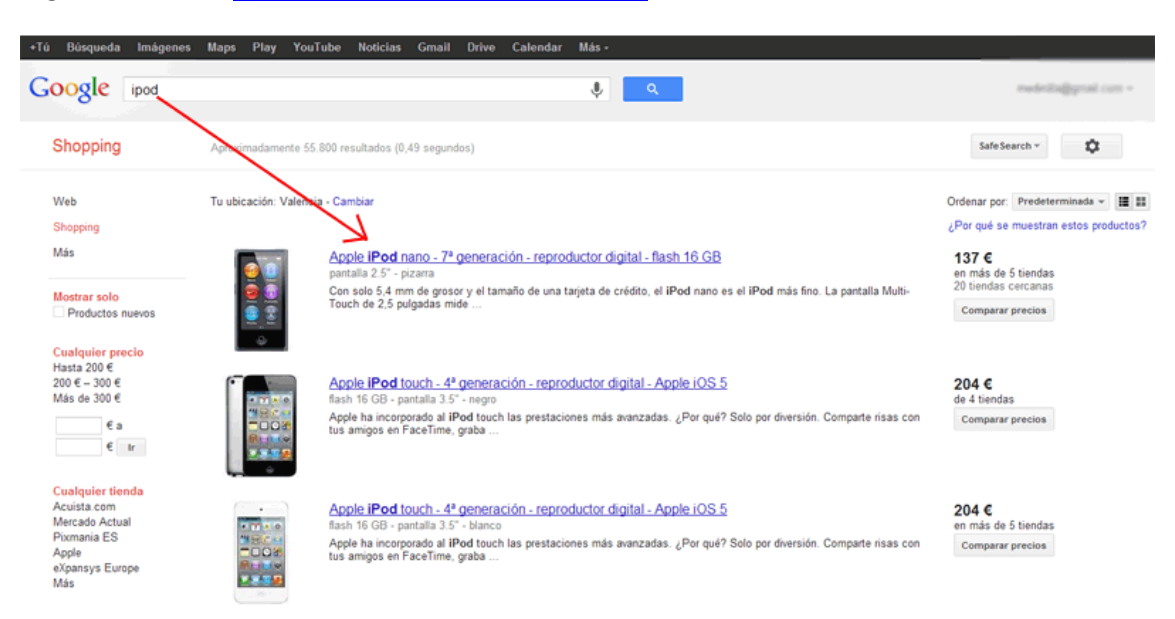

Página de acceso: http://www.google.es/merchants/

# 2.2 Pedidos

La lista de pedidos muestra un histórico de todos los pedidos realizados en la tienda on-line.

| <u>Salir</u>                                |                            |                                        |                                             |                                         |                                   |                                                |                          |             |        |             |     |
|---------------------------------------------|----------------------------|----------------------------------------|---------------------------------------------|-----------------------------------------|-----------------------------------|------------------------------------------------|--------------------------|-------------|--------|-------------|-----|
|                                             | Lista d                    | e pedido                               | os                                          |                                         |                                   |                                                |                          |             |        |             |     |
| Tienda                                      | La lista q                 | ue aparece                             | e a continua                                | ción muestra                            | los pedidos real                  | izados desde Tienda P                          | RO (alexn                | redina.net) |        |             |     |
| ill Tenda<br>A Pedidos<br>• Donos descuerto | Esper<br>& Ver d:<br>Pedid | ando pago<br>atos client<br>o con obse | del pedido  <br>e   🔍 Ver y<br>ervaciones c | Procesa<br>Actualizar da<br>del cliente | ndo pedido   🔵<br>atos pedido   聞 | Pedido enviado   🛡 D<br>Borrar definitivamente | evolución<br>e el pedido | Filtre      | os bú: | squeda      | 1   |
| Envice .                                    | Criterio                   | o de búsq                              | ueda                                        |                                         |                                   | ~                                              | $\sim$                   |             |        |             |     |
| Deveros                                     | Nombre                     | 2:                                     |                                             |                                         | Ref.Pedide                        | 0:                                             |                          | email:      |        |             |     |
| Proveedores                                 | DN                         | l:                                     |                                             |                                         | Num Pedido                        | D:                                             |                          | Estado:     |        | -           |     |
| Exportación                                 | F.desde                    | :                                      |                                             | (dd/mm/                                 | /уу) F.hasta                      | a: (dd/mm/yy)                                  |                          |             |        |             |     |
| Diseño Senda                                | Expo                       | tar articulo                           | s de pedido                                 | s I 🖲 Expor                             | tar pedidos                       | Estado de                                      | l ped                    | ido I       | Detall | e del p     | edi |
| al Bioques                                  | Pago                       | NumP 🖕                                 | DNI                                         |                                         | Nombre                            | email                                          | Da                       | stos Fech   | a Es   | tado Pedido |     |
| P Categories y Sullcat.                     |                            | 0028                                   | adding to the                               | Alex                                    |                                   | rigacours or                                   | 2                        | 23/07/2013  |        | à 🔁         | 1   |
| Sider portaila                              |                            | 0019                                   | -                                           | x                                       |                                   | regeneration of                                | 2                        | 22/07/2013  | •      | ۹ 📩         | 1   |
| Tipo de envío –                             |                            | 0013                                   |                                             | 1000                                    |                                   | entralization and the second                   | 2                        | 19/07/2013  | •      | ۹ 🔁         |     |
| 1.00 00 01110                               | =                          | 0011                                   | 11000                                       | 00                                      |                                   | regarders w                                    | 2                        | 18/07/2013  | •      | ۹ 🔁         |     |
| stadisticas                                 |                            | 0010                                   | 11000                                       | 00                                      |                                   | submersion of                                  | 2                        | 18/07/2013  | •      | هر ۱        |     |
| A Participation                             |                            | 0000                                   | 11000                                       | Paco                                    |                                   | setting on the set                             | \                        | 18/07/2013  | •      | ×/ 🖻        |     |
| Nú                                          | mero d                     | de pe                                  | dido                                        |                                         | ra ka PÅjgi                       | na l de 1 🙌 🖬 💷<br>Dato                        | s de                     | envío       | P      | DF Alb      | ará |

# 2.2.1 Detalle del pedido

El detalle de pedido muestra la lista de productos comprados y los totales desglosados por las diferentes cantidades y precios.

Se puede incluir un comentario o **nota para el cliente que aparecerá en su panel de control** y que le será remitida vía mail cuando el estado del pedido cambie. Por tanto, cuando se **produzca un cambio en el estado del mail se le enviará un mail** al cliente.

|                                      | Referencia del pedido                                                   | )                       |
|--------------------------------------|-------------------------------------------------------------------------|-------------------------|
|                                      |                                                                         |                         |
| tait.                                | Pedido de Alex ×                                                        |                         |
|                                      |                                                                         |                         |
| Tanda                                | Referencia: NBIkoOirx7gvxRmro5SQ                                        |                         |
| 1001024                              | Observaciones:                                                          | Datos pedido            |
| Si Tanta                             | Pedido:                                                                 | Datos pouras            |
| 🐥 Peddos                             | Ref Ref Uds Titulo Precio IVA PVP aplicado                              |                         |
| Emiss     Emiss                      | 8 008 1 HAMBURGUESA DE VACA Y CERDO 4.79€ 21% 6.06€                     |                         |
| A Unumies                            | GASTOS ENVIO CONTRAREEMBOLSO 11.61 €                                    |                         |
| Provedinis                           | T0TAL 17.67 €                                                           | 10                      |
| A Configurations                     | Nota para el cliente:                                                   |                         |
|                                      | Nota para client                                                        | 0                       |
| Disada Sanda                         | Nota para cilen                                                         | le                      |
| Constraint Description               |                                                                         |                         |
| G Buques                             | Estado del pedido:                                                      | A Country (reason )     |
| <sup>(2)</sup> Categorian y Bolicat. | Esperando pago del pedido     Processando pedido                        |                         |
| All Dotter bruiktik                  | Pedido enviado     Estado                                               |                         |
|                                      | Pedido anulado por el cliente/tienda     Pedido devuelto por el cliente |                         |
| Estadiaticais                        | Pedido devdeito por el cliente                                          |                         |
|                                      |                                                                         |                         |
| 🏜 Estadísticas                       | Borrar Cancelar Guardar                                                 | Company and 1 - R and R |
|                                      |                                                                         |                         |
|                                      |                                                                         |                         |

# Referencia del pedido

# 2.2.2 Albarán PDF

Esta opción permite imprimir (sea en papel o en PDF) el albarán del pedido. Útil para incluir en el envió del pedido o en su entrega al cliente.

Para realizar la impresión en PDF se deberá tener instalado una impresora PDF.

Vea un ejemplo de impresora PDF: <u>http://www.primopdf.com/es</u>

| localhost:800/tiendapro/adr                                                           | nin/albaran.php?id=28                                                                                                    | Q          |                                                                            |                                                                                                    |                                     |                       |   |          |          |
|---------------------------------------------------------------------------------------|----------------------------------------------------------------------------------------------------|------------|----------------------------------------------------------------------------|----------------------------------------------------------------------------------------------------|-------------------------------------|-----------------------|---|----------|----------|
|                                                                                       | nda PRO<br>do por alexmedina.net                                                                                                    |            |                                                                            | -(*                                                                                                    | -110.                               |                       |   |          |          |
| Cliente                                                                               | Tienda PRO (alexmedina.net)                                                                                                    | _          |                                                                            |                                                                                                    |                                     |                       |   |          |          |
| DNI<br>Nombre<br>Agendos<br>Pelaelan<br>Udgenizaci<br>CP<br>Paynolo<br>Pais<br>Talano | NGALBARAN: 0000000028<br>Feda polio: 23/07/2013<br>THENDARDO PRUEDA<br>96666666<br>C/Dintor Ribers 5 - 25<br>469111 Pueblo (Valencia)<br>44855512X | R          | estra los pedidos rea<br>loesando pedido   O<br>zar datos pedido   한<br>te | lizados desde Tienda Pi<br>Pedido enviado   • D<br>Borrar definitivamente                                                                                                    | RO (alexm<br>evolución<br>el pedido | edina.net)<br>Anulado |   |          |          |
| a de la contra de la                                                                  |                                                                                                    | . 7        |                                                                            |                                                                                                    | _                                   |                       |   |          | _        |
| Ref Ref Ude<br>web Bends<br>8 0008 2 HAMBURGUESA DE VACA Y CES                        | TOJO BANDEJA (4 v 1500) (4 764) 214 5.04<br>GASTOS ENVRO CONTRAREEMBOLSCI 11.61 (<br>TOTAL 17.67 (                                                 | kc.<br>sdo | Num.Pase<br>Umm/yy) F.hast                                                 | a:<br>(ddimm/yy)                                                                                                    |                                     | Estado:               |   |          | ×        |
|                                                                                       |                                                                                                    |            | Exportar pedidos                                                           |                                                                                                    |                                     |                       | _ |          |          |
|                                                                                       |                                                                                                    |            | Nombre                                                                     | email                                                                                                    | Da                                  | os Fecha              |   | Satado   | Pedido   |
|                                                                                       |                                                                                                    |            |                                                                            | or the second second se | 2                                   | 23/07/2013            | • | 8        | - 2      |
|                                                                                       |                                                                                                    |            |                                                                            | configuration of                                                                                                    | 2                                   | 22/07/2013            |   | 4        | 2        |
|                                                                                       |                                                                                                    |            |                                                                            | congression a                                                                                                    | -                                   | 19/07/2013            | - | 4        | 2        |
|                                                                                       |                                                                                                    |            |                                                                            | and the second second s | -                                   | 10/07/2013            |   |          |          |
|                                                                                       |                                                                                                    |            |                                                                            |                                                                                                    | -                                   | 1807/0013             | - |          | -        |
|                                                                                       |                                                                                                    |            | te ce Pho                                                                  | 112 1 Ce 1 av at 50                                                                                                    | _                                   |                       |   | Mostrand | 01-6.086 |
|                                                                                       |                                                                                                    |            |                                                                            |                                                                                                    |                                     |                       |   |          |          |
|                                                                                       |                                                                                                    |            |                                                                            |                                                                                                    |                                     |                       |   |          |          |

# 2.2.3 Estados del pedido

Los siguientes estados son los que puede tener un pedido. **Cuando se produce un cambio de** estado el cliente recibirá un mail indicándole el cambio.

Pedido Anulado, anulado por cliente o por adminsitrador

Pedido devuelto, devolución por parte del cliente

Procesando pedido, normalmente cuando no se tiene stock. Se entiende que esta pagado.

Esperando el pago del pedido.

Pedido enviado.

# 2.2.4 Tipos de pago

Dependiendo del tipo de envió seleccionado aparecerá un icono, estos son las diferentes posibilidades:

💻 Pago por transferencia bancaria o ingreso

👅 Pago con tarjeta, TPV virtual

# 科 Paco contrareembolso

🏴 Pago Paypal

# 2.2.5 Exportación Excel

Existen dos tipos de importaciones en formato Microsoft Excel:

- Exportar artículos de pedidos: se crea una lista de los artículos de los pedidos con sus detalles
- Exportar pedidos: solo se importan datos de los pedidos como el importe y la fecha.

# 2.3 Bonos descuento

Los bonos descuento se van a utilizar para que los usuarios los canjen y tengan descuentos en sus compras.

Podrán ser de dos formas:

- **Bono individual**: Se creará para un usuario concreto, al cual se le podrá comunicar y se le pasará el nombre para que lo canjee. Solo se podrá canjear una vez.
- Bono campaña: Se creará y podrá ser utilizado por todos los usuarios una vez.

Los bonos se controlarán por DNI del pedido.

| Sanda                                             | Cres tonos de descuento para Tenda PRO (alexmedina nel Tipo d                                                                                                    | e bono         |
|---------------------------------------------------|----------------------------------------------------------------------------------------------------|----------------|
| 10 Tantas                                         | Gestión Bono descuento                                                                                                    | ×              |
| De:<br>Compra m                                   | Tipo*:       Individual (1 bono = 1 usuario)         Nombre*:       Cantidad (€)*:         Cantidad (€)*:       € de descuento         Importe mínimo (€)*:       € para aplicar bono(descuento         Eserta desde*:       (4d(mm/vv))         Vinima       Faceta desde*: | Nombre de bono |
| Davidio Secola<br>Disputs<br>Calegorias y Subcat. | G                                                                                                    | Guardar Cerrar |

Cuando se crean los bonos se deberá incluir además del nombre que se utilizará para canjearlo, la **cantidad mínima** del pedido que deberá hacer el usuario para que se pueda realizar el descuento.

En el listado aparecerán una serie de símbolos:

- 🔹 Bono campaña 🚅
- Bono individual 🚨
- Bono campaña canjeado parcialmente 🗟: el bono ha sido canjeado al menos por algún cliente, en el detalle aparecerá una lista de los canjes, ver imagen de abajo.
- Bono individual canjeado S: el bono ha sido canejado y ya no se podrá volver a canjear por nadie. En el listado aparecerá el pedido/dni del usuario

| Lista de pedidos de             | el bond       |                    | × parcialme            | nte consumio | lo    |            |             |            |
|---------------------------------|---------------|--------------------|------------------------|--------------|-------|------------|-------------|------------|
| DNI NumPedido<br>71415889w 0011 | Fech<br>18/07 | ia canje<br>//2013 |                        |              |       |            |             |            |
|                                 |               |                    | Cerrar                 |              |       |            |             |            |
|                                 | тіро          | Nombre             | Pedido/DNI             | Cantida      | d Min | mo De      | sde Ha      | asta       |
| Diseño tienda                   | 8             | C bienvenida0010   | 0017/-                 | s€           | 10E   | 19/07/2013 | 15/01/2014  |            |
|                                 | 8             | primeracompra0000  |                        | SE           | 10E   | 19/07/2013 | 15/01/2014  | - 66       |
| Bloques                         | 8             | blenvenida0009     |                        | SE           | 10E   | 19/07/2013 | 15/01/2014  | - 66       |
| Categorias y Subcat.            | 8             | blenvenida0007     | $\mathbf{X}$           | SE           | 10€   | 19/07/2013 | 00/00/0000  | - 66       |
| 🖻 Slider portada                | 8             | blenvenida0006     |                        | SE           | 10€   | 19/07/2013 | 00/00/0000  | - 66       |
|                                 | 8             | blenvenida0005     |                        | 56           | 10€   | 19/07/2013 | 00/00/0000  | - 66       |
|                                 | 8             | blenvenida0004     |                        | 56           | 10€   | 19/07/2013 | 01/01/1970  | - 66       |
| Estadísticas                    | 2             | Ca blervenida      | N                      | 56           | 106   | 01/07/2013 | 31/07/2013  |            |
|                                 | 8             | prueba2            |                        | SE           | 20€   | 01/07/2013 | 31/07/2013  | -          |
| 📠 Estadísticas                  | æ             | @ aaaa             | <b>Q</b>               | SE           | 15E   | 01/07/2013 | 31/07/2013  |            |
|                                 | 8             | O Indi             | 0009/71415669W         | 10E          | 25€   | 01/07/2013 | 31/07/2013  |            |
|                                 | 8             | O prono            | 0003/-                 | 10€          | 20€   | 01/07/2013 | 31/07/2013  |            |
| Otros                           | 8             | O prueba           | 0002/-                 | 10€          | 25€   | 01/07/2013 | 25/07/2013  |            |
| Libro de visitas                | Φ             |                    | ≪ PÅjgina de 1 ►> ► 50 |              |       |            | Mostrando 1 | - 13 de 13 |

Existe la posibilidad de crear "autobonos" al registrarse o realizar el primer pedido (ver Punto 4.7.3.).

# 2.4 Envíos

La pantalla de "Envíos" permite configurar dos cosas, los ámbitos de envío y los portes del envío.

Tal y como se indica en la propia página dependiendo de la configuración seleccionada (ver Punto 4.7.2.) **se harán efectivos algunos campos de los portes o no**, como por ejemplo el peso del envío. En concreto para las opciones 2 y 3.

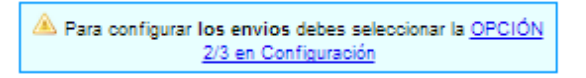

La configuración de esta página aparecerá reflejada en la tienda on-line en el apartado condiciones:

| Conservas a     Bributidas a     Conserva a     Conserva a     Conserva a     Noticitas a     Material a     Material a     Figure a     Figure a | TPV con torjeta de o<br>Contra rembolso en<br>crédita.     En efectivo timport<br>Envio                                                       | crédito<br>el momen<br>tes no su        | to de la entr<br>periores a l                   | ega con tarjeta de<br>2004)                                |             | .0                 | -                 |
|----------------------------------------------------------------------------------------------------|----------------------------------------------------------------------------------------------------|-----------------------------------------|-------------------------------------------------|------------------------------------------------------------|-------------|--------------------|-------------------|
| Verduns o     Setting o                                                                                                    | Envio                                                                                                    | Precio                                  | Empresa                                         | Plazo envio                                                |             |                    |                   |
|                                                                                                    | Normal                                                                                                    | 5€                                      | Nacex                                           | 24 h                                                       |             | CABEZA DE L        | CIMO SECO         |
| OFFETA                                                                                                    | Nacional Extra                                                                                                    | 10€                                     | NACEX                                           | 24h                                                        |             | Cont Participation | 10.000            |
| Teg works                                                                                                    | <ul> <li>del valor del pedido</li> <li>Si el pedido realizar<br/>cliente del plazo de<br/>proveedor.</li> <li>Los precios del tran</li> </ul> | do no se er<br>entrega a<br>sporte llev | ncuentra en s<br>proximado fa<br>van aplicado e | tock se informará<br>cilitado por el<br>el IVA correspondi | al<br>ente. | RARAN LA           | MESA<br>S NG (7-0 |
| BUTHARRA CERCO 4505                                                                                                    |                                                                                                    |                                         |                                                 |                                                            |             | ж                  | ж                 |

# 2.4.1 Ámbitos de envió

Con el ámbito de envió se configura las zonas de envió, no es necesariamente un país, se le puede asignar el nombre que se desee. Por ejemplo, un ámbito podría ser España.

# 2.4.2 Tipos de envíos

Una vez creados los ámbitos, para cada uno de ellos se podrán crear diferentes tipos de envío. Por ejemplo, para el ámbito España, podríamos tener dos tipos de envío "Correo normal" y "Correo certificado"

|          |                                 |                   | 2/3 en (     | Continurae  | ion                 |                  |                   |      |
|----------|---------------------------------|-------------------|--------------|-------------|---------------------|------------------|-------------------|------|
| Configu  | ıra                             |                   |              |             | ×                   |                  |                   |      |
| (a) Net  | Nueva envio                     |                   |              |             |                     |                  |                   |      |
|          | - Nombre:                       | Nacional Extra    |              |             | -                   |                  |                   |      |
| Lista    | in Orden:                       | 2                 |              |             |                     |                  |                   |      |
|          | Ámbito:                         | Nacional          | -            |             |                     |                  |                   |      |
| Con and  | Gramos desde:                   | 501 gr.           |              |             |                     | cape and or para | ar one provide    |      |
|          | Gramos hasta:                   | 10000gr.          |              |             |                     |                  |                   |      |
|          | Precio:                         | 10 €              |              |             | < 1                 |                  | station B         | 0.08 |
| Nacional | Empresa:                        | NACEX             |              |             |                     |                  | - E               |      |
|          | Plazo entrega:                  | 24h               |              |             |                     |                  | biogramma 1 - 1 p |      |
|          |                                 | Enviar            |              |             |                     |                  |                   |      |
| Lista    | de                              |                   |              |             | <i>/i</i> ,``       |                  |                   |      |
|          |                                 |                   |              |             |                     | $\sim$           |                   |      |
| Los en   | vios representan las posibles e | secciones segun e | i pais (dent | ro de un ar | noito) del cliente. |                  |                   |      |
| Orden    | Envio                           | Ambito            | Precio       | Pes         | Empresa             | Plase            | Modificar         |      |
| 2        | Nacional Extra                  | Nacional          | 10€          | 501gr10000  | NACEX               | 24h              | <b>A</b> 👘        |      |
| 1        | Normal                          | Nacional          | 5€           | 0gr500gr.   | Nacex               | 24 h             | ۵ 🕤               |      |
| φ        |                                 | ान जन्म           | PÅ;gina 1 de | e 1 🔸 🖬     | 50 🔔                |                  | Mostrando 1 - 2 d | le 2 |

# 2.5 Usuarios

En la pantalla de gestión de usuarios se podrán gestionar los datos de todos los usuarios registrados de la tienda.

| stión usuarios                                                                        |        | ×            |                                                                                                    | •                                                                                              |                                       |
|---------------------------------------------------------------------------------------|--------|--------------|----------------------------------------------------------------------------------------------------|------------------------------------------------------------------------------------------------|---------------------------------------|
| ID*: F                                                                                | -      |              |                                                                                                    |                                                                                                |                                       |
| Email*                                                                                | om     | -            |                                                                                                    |                                                                                                |                                       |
| DNI/CIF*                                                                              |        | _            |                                                                                                    | Filtro bús                                                                                     | queda                                 |
| Nombre*:                                                                              |        | 28           | en Tienda PRO (alaximatina rati)                                                                                                    |                                                                                                | quodu                                 |
| Apellidos*:                                                                           | -      |              |                                                                                                    |                                                                                                |                                       |
| Dirección*:                                                                           | ez, 11 | -            |                                                                                                    |                                                                                                |                                       |
| Población*:                                                                           |        | )N           | 11:                                                                                                    | email:                                                                                         |                                       |
| CP*: 4                                                                                |        |              |                                                                                                    |                                                                                                |                                       |
| Provincia*:                                                                           |        |              |                                                                                                    |                                                                                                |                                       |
| Paie*                                                                                 |        | 10           | re email                                                                                                    | Fecha 🖕                                                                                        | Datos                                 |
|                                                                                       |        | ~            | me                                                                                                    | 19/07/2013                                                                                     | 2 8                                   |
| Teléfono :                                                                            |        |              | in the second second se | 19/07/2013                                                                                     | 2 8                                   |
| Teléfono :<br>Contraseña : h                                                          |        |              |                                                                                                    |                                                                                                |                                       |
| Teléfono :<br>Contraseña : p                                                          |        |              | ritedate resite of                                                                                                    | 19/07/2013                                                                                     | 2 8                                   |
| Teléfono :<br>Contraseña : p                                                          |        |              |                                                                                                    | 19/07/2013<br>19/07/2013                                                                       | 2 1<br>2 1                            |
| Teléfono :<br>Contraseña : p                                                          | Gua    | ardar Cerrar | P C C C C C C C C C C C C C C C C C C C                                                                                                    | 19/07/2013<br>19/07/2013<br>19/07/2013                                                         | 4 0<br>4 0<br>4                       |
| Teléfono :<br>Contraseña : p                                                          | Gu     | ardar Cerrar |                                                                                                    | 19/07/2013<br>19/07/2013<br>19/07/2013<br>19/07/2013                                           | 1 1 1 1 1 1 1 1 1 1 1 1 1 1 1 1 1 1 1 |
| Teléfono :<br>Contraseña : p                                                          | Gua    | ardar Cerrar | P                                                                                                    | 19/07/2013<br>19/07/2013<br>19/07/2013<br>19/07/2013<br>19/07/2013                             |                                       |
| Teléfono : Contraseña : puese                                                         | Gua    | ardar Cerrar | P                                                                                                    | 19/07/2013<br>19/07/2013<br>19/07/2013<br>19/07/2013<br>19/07/2013<br>19/07/2013               | 19999999999999999999                  |
| Teléfono : possed<br>Contraseña : puese<br>Contraseña : puese<br>Categorias y Subcat. | Gua    | ardar Cerrar | er er                                                                                                    | 19/07/2013<br>19/07/2013<br>19/07/2013<br>19/07/2013<br>19/07/2013<br>19/07/2013<br>18/07/2013 |                                       |

# 2.6 Proveedores

En la pantalla de gestión de proveedores se podrán gestionar los datos de los proveedores de productos. Se utilizará sobre todo para los listados de productos de pedidos (ver Punto 4.2.5.). Una vez dado de alta un proveedor se puede seleccionar en el alta/modificación del producto (ver Punto 4.1.1).

# 2.7 Configuraciones

La tienda on-line dispone de una serie de configuraciones que podrán personalizar en gran medida el comportamiento de los que aparece reflejado en la experiencia de usuario de la interfaz con la que interactúan los compradores de los productos de la tienda on-line.

# 2.7.1 Web

Configuración de aspectos de la web en general.

- **Redes sociales**: muestra o no en cada página, en la parte superior los iconos sociales para compartir.
- Registro de usuarios: permite o no el registro de usuarios.
- **Mostrar enlaces**: muestra o no los enlaces en diferentes formatos, en el menú superior, en las barras laterales o en ambos.
- Número de artículos en novedades: cantidad de artículos que aparecerán en las barras laterales.

| Γ | Web    | Pedidos y Portes    | Bonos auto        | Tipo pago      | Portada | Datos Tienda |   |  |
|---|--------|---------------------|-------------------|----------------|---------|--------------|---|--|
|   | Config | uración Web         |                   |                |         |              |   |  |
|   |        | F                   | Redes Sociales:   | SI 👻           |         |              |   |  |
|   |        | Re                  | egistro usuarios: | SI 👻           |         |              |   |  |
|   |        | N                   | Mostrar enlaces:  | No mostrar enl | aces    |              | - |  |
|   |        | Número de artículos | en novedades:     | 10             |         |              |   |  |
|   |        |                     |                   | Envi           | ar      |              |   |  |

# 2.7.2 Pedidos y portes

Configuración de aspectos relacionados con los envíos y portes de envío.

Existen 4 configuraciones de los portes:

- 1- **No, se suman al total del pedido**: no existen portes y por tanto el total es la suma de los artículos del pedido.
- 2- Si, se suman al total del pedido: se solicita rellenar la configuración de envíos (ver Punto 4.4) y el usuario será el que tenga que decidir entre las opciones disponibles. No tendrá en cuenta el peso.
- 3- Si, se suman al total del pedido: se solicita rellenar la configuración de envíos (ver Punto 4.4) y el campo peso del producto, se hará un filtrado dependiendo del peso total y el usuario será el que tenga que decidir entre las opciones disponibles. Se tendrá en cuenta el peso total de la suma de todos los artículos del pedido.
- 4- **Si, se selecciona el porte máximo entre los artículos**: se solicita rellenar el campo "peso" y "portes" del producto. Se cargará automáticamente el mayor porte del artículo que más pese.

| v | /eb P    | edidos y Port   | 25    | Bonos auto          | Tipo pago         | Portada             | Datos Tienda        |                        |
|---|----------|-----------------|-------|---------------------|-------------------|---------------------|---------------------|------------------------|
| c | onfigura | ación Pedid     | os y  | Portes              |                   |                     |                     |                        |
| 4 | Estos da | atos tendrían o | lne   | estar en concord    | ancía con el ap   | artado <u>Condi</u> | ciones              |                        |
|   |          | Portes: (3) -   | SI, s | e suman al TOT      | AL del pedido     | (rellenar pest      | aña Envios + peso   | en detalle artículo) 💌 |
|   |          | 🔜 <u>Co</u>     | nfig  | uración de envi     | os y portes. (Sol | o configurabl       | e con OPCIÓN 2 y    | 3)                     |
|   | Des      | contar: SI, d   | esco  | ontar artículo al r | ealizar pedidos   | -                   |                     |                        |
|   | Portes   | gratis: 100     | €,    | Valor de pedido     | apartir del cual  | el porte es g       | ratuito (0=no hay p | oortes gratis).        |
|   |          |                 |       |                     | Envi              | ar                  |                     |                        |

# 2.7.3 Autobonos

Permite gestionar los bonos que se generan automáticamente. Estos bonos cuando se generan se crea y se envía un aviso vía mail al usuario.

Se pueden generar automáticamente cuando:

- El usuario se registra
- El usuario compra por primera vez

| NED  | Pedidos y Portes      | Bonos auto        | Tipo pago        | Portada         | Datos Tienda                                                                                                   |
|------|-----------------------|-------------------|------------------|-----------------|----------------------------------------------------------------------------------------------------|
|      |                       |                   |                  |                 |                                                                                                    |
| ono  | s generados auton     | náticamente       |                  |                 |                                                                                                    |
| s bo | nos generados automa  | aticamente se po  | odrån observar e | en el apartado  | o de 🐳 bonos. El usuario recibirá                                                                              |
| utom | aticamente un mail co | n la notificación | del bono al rei  | alizar la accid | ón seleccionada.                                                                                               |
|      |                       |                   |                  | 1.1.1           | And in the second second second second second second second second second second second second second second s |
|      |                       | Generar bon       | o automaticame   | ente: En el i   | REGISTRO                                                                                                    |
|      |                       |                   | Non              | nbre: bienver   | nida                                                                                                    |
|      |                       |                   | Canti            | dad: 5 🕴        | E                                                                                                    |
|      |                       | Imp               | orte mínimo per  | iido 10 f       | -<br>-                                                                                                    |
|      |                       |                   |                  |                 | -                                                                                                    |
|      |                       | 14100             | DOID DEL DECOID  | ento l 6 Mese   |                                                                                                    |

# 2.7.4 Tipo pagos

Configuración de los diferentes tipos de pagos a seleccionar por el usuario a la hora de finalizar el pedido (ver Punto 4.2.4). Todos tendrán la opción de SI o NO para activarlos o desactivarlo.

- **Transferencia**: se deberá indicar un texto que normalmente se recomienda que sea el nombre del banco y el nº de CC
- Contrareembolso: se añade un porcentaje adicional por el riesgo de este tipo de pago
- **Paypal**: activa la pasarela de paypal, se debe incluir un mail dado de alta en paypal y un porcentaje adicional.
- **TPV**: o tarjeta de crédito, activa la pasarela de pago de la entidad bancaria. Requiere una instalación previa.

| Web | Pedidos y                                                   | Portes                | Bonos auto                             | Tipo pago                          | Portada                     | Datos Tienda                             |                                |
|-----|-------------------------------------------------------------|-----------------------|----------------------------------------|------------------------------------|-----------------------------|------------------------------------------|--------------------------------|
| Cor | nfiguración Tip                                             | oo pago               | )                                      |                                    |                             |                                          |                                |
|     | Transferencia:                                              | SI 💂                  | NºCC:<br>CRM (CAJA RU                  | RAL) IBAN: ES1                     | 13 CC:XX XX                 | XX XXXXXXXX                              |                                |
| C   | Contrareembolso: SI 💽 Porcentaje: 10 % al total del pedido. |                       |                                        |                                    |                             |                                          |                                |
|     | Paypal:                                                     | SI 👻                  | eMail: info@a                          | lexmedina.net                      |                             | Porcentaje: 5                            | 96                             |
|     | TPV:                                                        | SI 💂                  |                                        |                                    |                             |                                          |                                |
|     | 54 D                                                        |                       |                                        | Envi                               | ar                          |                                          |                                |
| NO  | AS aclaratorias:                                            |                       |                                        |                                    |                             |                                          |                                |
|     | <ul> <li>El campo NºC</li> <li>Los porcentaje</li> </ul>    | C se deb<br>es de cor | pe indicar el núm<br>ntrareembolso y j | tero de cuenta,<br>paypal se carga | y además un<br>n adicionalm | texto como por ej<br>ente sobre el total | emplo el banco.<br>del pedido. |
|     | <ul> <li>Para disponer</li> </ul>                           | de TPV                | , se debe haber i                      | instalado previa                   | mente. Se so                | licita en tu entida                      | d bancaria.                    |

# 2.7.5 Portada

Configura el texto que aparece en portada justo debajo del slider. Se le puede dar formato con el editor de texto.

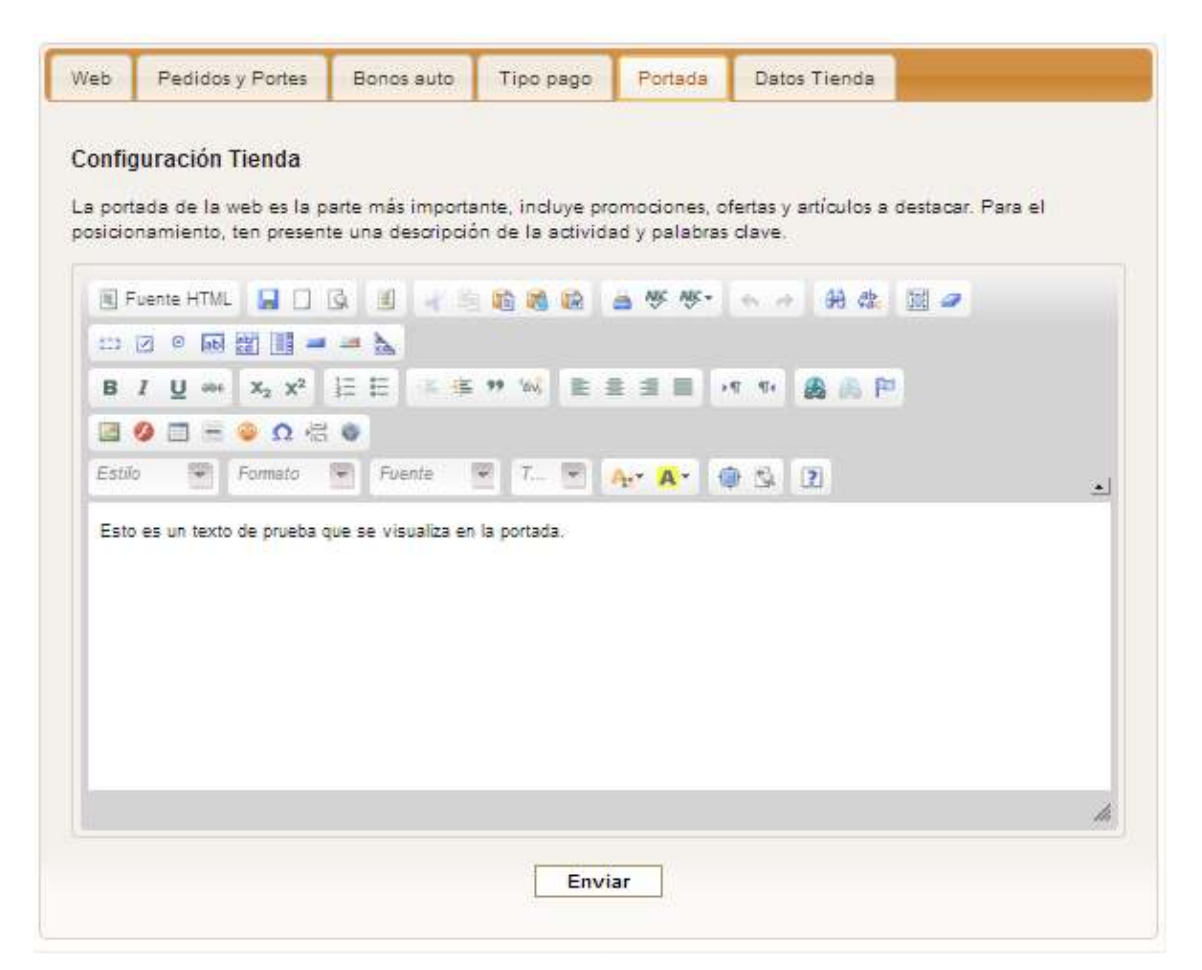

# 2.7.6 Datos tienda

Los datos de la tienda, o mejor dicho, de la empresa, son los que aparecerán en el albarán.

| Web         | Pedidos y Portes                | Bonos auto                               | Tipo pago         | Portada               | Datos Tienda       |                       |
|-------------|---------------------------------|------------------------------------------|-------------------|-----------------------|--------------------|-----------------------|
|             | <b>T</b>                        |                                          |                   |                       |                    |                       |
| Datos       | Tienda                          |                                          |                   |                       |                    |                       |
| poner e     | el nombre de la empre           | atos que aparec<br>asa, cif, tlf y direc | cción de contac   | ran y otros lu<br>to. | gares. En "Datos e | mpresa" se recomienda |
| Logo        | Selecc                          | ionar archivo) N                         | lo se ha selecció | onado ningúr          | n archivo Tamaño   | Max 1MB***            |
| Dato        | s empresa:                      | 2                                        |                   |                       |                    |                       |
| TIE         | NDAPRO PRUEBA                   |                                          |                   |                       |                    |                       |
| 966<br>C/Pi | 86666<br>ntor Ribera 5 - 25     |                                          |                   |                       |                    |                       |
| 469         | 111 Pueblo (Valencia)<br>55512X | )                                        |                   |                       |                    |                       |
|             |                                 |                                          |                   |                       |                    |                       |
|             |                                 |                                          |                   |                       |                    |                       |
|             |                                 |                                          |                   | 1                     |                    |                       |
|             |                                 |                                          | Envi              | ar                    |                    |                       |
|             |                                 |                                          |                   |                       |                    |                       |

# 2.8 Diseño tienda

# 2.8.1 Bloques

Los bloques se crean y gestionan para la aparición de categorías o widgets en los menús laterales.

Si damos de alta un menú, posteriormente para rellenarlo de contenido tendremos que dar de alta una categoría (ver punto 4.8.2.)

Los widgets son elementos predefinidos y que no se pueden añadir categorías, pero si su lugar de aparición:

- Últimos artículos visitados
- Top ventas

# 2.8.2 Categorías, Subcategorías y SubSubCategorías

Las categorías, subcategorías y subsubcatgorías servirán para englobar familias de productos. El campo orden determina la posición, a menor, más arriba.

|                                                         | Gestión de categoria                                                                                                | s, subcategorias y subsubcategorias                                                                                                    |                                                        |        |         |                                               |
|---------------------------------------------------------|----------------------------------------------------------------------------------------------------|----------------------------------------------------------------------------------------------------|--------------------------------------------------------|--------|---------|-----------------------------------------------|
| Tienda<br>II Tienda<br>II Pedidos<br>II Bonos descuento | Podrás dar de alta, modifici<br>artículos, estos también se<br>Para dar de alta una subcat<br>Alta categoría - Alta | ar y dar de baja las categorías que quieras. Recue<br>borrarán.<br>egoría, necesitarás previamente haber creado una<br><u>aubcategoría</u> - <sup>ES</sup> <u>Alta sub-subcategoría</u><br>:El borrado de una categoría o subcategoría borra | rda que si das (<br>) categoría.<br>rá los artículos ; | de baj | eciente | ategoría o una subcategoría con<br>Is a esta. |
|                                                         | / × 🔟                                                                                                    | E: Categorías                                                                                                    |                                                        |        |         |                                               |
| - Nueva categoría                                       |                                                                                                    | Categoria/Subcategoria                                                                                                    | Order                                                  | KM     | lod. E  | orran                                         |
| Nombre:                                                 |                                                                                                    | - BEBIDAS                                                                                                    | 1                                                      | NO     |         | 0                                             |
| Orden:                                                  |                                                                                                    | Vinos                                                                                                    | 10                                                     |        |         | 0                                             |
| Bloque: -Selección bloque-                              |                                                                                                    | Linnes                                                                                                    | 20                                                     |        |         | 0                                             |
|                                                         |                                                                                                    | CARNE                                                                                                    |                                                        | 10     |         | 0                                             |
| Ref. Henda Visible: SI                                  |                                                                                                    | Carrie                                                                                                    | 1                                                      | inv.   |         | <u> </u>                                      |
| Icono: -Sin icono-                                      | <b>-</b>                                                                                                    | Contern                                                                                                    |                                                        |        |         | <u> </u>                                      |
| Descripción:                                            |                                                                                                    | Fishorados                                                                                                    | 10                                                     |        |         | <u>.</u>                                      |
|                                                         |                                                                                                    | Polio                                                                                                    | 15                                                     |        |         | ÷.                                            |
|                                                         | 11                                                                                                    | Temera                                                                                                    | 20                                                     |        |         | ÷                                             |
| Enviar                                                  |                                                                                                    | - PE\$CADO                                                                                                    | 7                                                      | NO     | P       | ×                                             |
| L. TTO                                                  |                                                                                                    | Marisco                                                                                                    | 10                                                     |        | A       | ×                                             |
|                                                         |                                                                                                    | Pescado azul                                                                                                    | 20                                                     |        | P       | ×                                             |
|                                                         |                                                                                                    | Pescado blanco                                                                                                    | 30                                                     |        | P       | ×                                             |
| Estadísticas                                            |                                                                                                    | Sepla, calamar y pulpo                                                                                                    | 40                                                     |        | 2       | ×                                             |
| Lo tudio ticuo                                          |                                                                                                    | - DE \$PEN \$A                                                                                                    | 10                                                     | NO     | P       | ×                                             |
| - Estadísticas                                          |                                                                                                    | Aceites y vinagres                                                                                                    | 10                                                     |        | 2       | ×                                             |
| couddisticas                                            |                                                                                                    | Ahumados y fole                                                                                                    | 20                                                     |        | P       | ×                                             |

# 2.8.3 Slider portada

El slider es el elemento que rota las imágenes en la portada. En esta pantalla se configuran las imágenes y sus enlaces.

|                                                                                                    | Slider portada                                                                                                    |
|----------------------------------------------------------------------------------------------------|----------------------------------------------------------------------------------------------------|
| Tienda                                                                                                    | El slider es la animación de la portada que permite mostrar de forma rápida ofertas, noticias, novedades y promociones subiendo una<br>imágen que rotará entre todas las disponibles. |
| <ul> <li>☐ Tienda</li> <li>d. Pedidos</li> <li>✓ Bonos descuento</li> <li>➡ Envios</li> <li>▲ Usuarios</li> <li>④ Proveedores</li> <li>➡ Configuraciones</li> </ul> | Nuevo slider<br>Orden:<br>URL:<br>Imagen:<br>Seleccionar archivo<br>No se ha seleccionado ningún archivo<br>Envlar                                                                    |
| Diseño tienda<br>Bloques<br>Categorias y Subcat.<br>Silder portada                                                                                                  | Orden: 1<br>Borrar<br>Orden: 2                                                                                                    |
| Estadísticas                                                                                                    | Orden: 3<br>Borrar                                                                                                    |

# 2.9 Estadísticas

Otrop

Las estadísticas son una magnífica herramienta para sacar conclusiones de las visitas y ventas de productos de la tienda on-line.

- **Visitas**: acceso al motor de estadísticas de Google Analytics (más info: <u>http://www.alexmedina.net/servicios/estadisticas/</u>).
- Visitas globales artículos: total de visitas a todos los artículos.
- Log artículos visitados: igual que el anterior, pero pudiendo filtrar por año y mes.
- Log búsquedas: búsquedas realizadas en la web, permite obtener información de lo que están demandado los usuarios en la tienda.

- Ventas: permite obtener información de tus productos estrella. •
- Deseos: permite obtener información de los productos que están a punto de comprar • los usuarios.

| Visitas                       | Visitas globales artículos     | Log artículos visitados  | Log B    | úsquedas | Ventas       | Deseos   |      |
|-------------------------------|--------------------------------|--------------------------|----------|----------|--------------|----------|------|
|                               |                                |                          |          |          |              |          |      |
| Log artí                      | culos visitados                |                          |          |          |              |          |      |
| Estadístic                    | as basadas en las visitas a lo | artículos.               |          |          |              |          |      |
| Criterio                      | de búsqueda                    |                          |          |          |              |          | 1    |
| Catego                        | oria: Todos                    |                          | Año: 20  | 13 👻     | Mes: Septi   | iembre 💌 |      |
|                               |                                | н                        | asta: 20 | 13 🗸 🛛   | Hasta: Septi | iembre 👻 |      |
| Buse                          | ar                             |                          |          |          |              |          |      |
|                               |                                |                          |          |          |              |          |      |
|                               | Nom                            | bre                      |          | Contador | Po           | rcentaje |      |
| COL RIZ                       | ADA 1KG                        |                          |          | 5        |              | 33.      | .33% |
| AGUACA                        | TE BANDEJA 0,75KG (3-4UI       | <u>DS)</u>               |          | 3        |              | 209      | %    |
| NARANJ                        | A MESA BANDEJA 1,5 KG (7       | -8 UN)                   |          | 2        |              | 13.      | .33% |
| SECRETO DE CERDO IBÉRICO 450G |                                |                          |          | 1        |              | 6.6      | 37%  |
| BUTIFARRA CERDO 450G          |                                |                          |          | 1        |              | 6.6      | 37%  |
| CIGALA                        | COSTA MEDITERRÁNEO GI          | RILLO (80-100 PZ/KG) BAN | DEJA     | 1        |              | 6.6      | 37%  |
| 0,5KG                         |                                |                          |          |          | _            |          |      |
| <u>0,5KG</u><br>BOQUEF        | IÓN MEDITERRÁNEO MEDIA         | ANO ENTERO 0,5KG         |          | 1        |              | 6.6      | 3796 |

Datos estadísticas

# 2.10 Libro de visitas

Solo muestra un enlace al libro de visitas, donde cuando se encuentra uno dentro de una sesión como administrador le permite dar de baja los comentarios que no crea apropiados con clicando en el aspa 🔀.

# **2.11 Enlaces**

Gestión de los enlaces de la página.